## مراحل ثبت نام و اخذ وام توسط دانشجو

دانشجویان گرامی جهت ثبت نام به منظور اخذ وام می بایست مراحل زیر را به ترتیب انجام دهند.

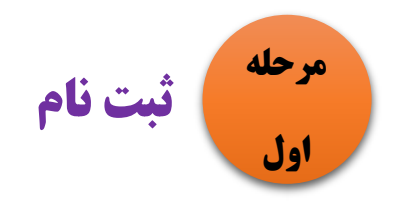

مراحل ۱ و ۲ مخصوص دانشجویانی است که قصد دارند برای اولین بار وام دریافت نمایند. دانشجویانی که برای اولین بار می خواهند وام بگیرند می بایست در پور تال دانشجویی ثبت نام کنند. ابتدا وارد آدرس زیر شوید:

ورود به سایت صندوق رفاه دانشجویان bp.swf.ir پورتال دانشجویی صندوق رفاه

با ورود به آدرس فوق صفحه زیر را مشاهده خواهید نمود:

|                                                                                                    | <u> </u>                                                          |
|----------------------------------------------------------------------------------------------------|-------------------------------------------------------------------|
|                                                                                                    | مندودرند دنشجران<br>پورتال دانشجویی صندوق رفاه                    |
| به بورتال دانشجویی صندوق رفاه خوش آمدید<br>قابل توجه دانشجویان گرامی<br>به اطلاع دانشجویان متقاضی وام ویژه دکتری می رساند که<br>کلیه عملیات مالی مربوط به پرداخت وام از جمله صدور چک وام<br>همه دانشجویان در بهار و تابستان 1000 در زمان مقرر انجام و به<br>بانک عامل ارسال شده است ولیکن با توجه به تقییر سیاست<br>های بانک مرکزی نسبت به سال قبل در خصوص الزام کلیه<br>اشخاص و سازمان ها به ثبت حک در سامانه حک های صادی | ورود کاربر کد ملی<br>کد ملی<br>کلمه عبور<br>حاصل جمع Captcha ورود |
| همچنین گاهش ساعات کاری بانک ها و تعطیلی پیش بینی<br>نشده آنها در برخی ایام شیوع بیماری کرونا، ظاهرا واریز مبالغ به<br>حساب برخی از دانشجویان با تاخیر مواجه شده است که<br>بیگیری های لازم برای تسریع در برداخت از طریق صندوق رفاه                                                                                                    | ثبت نام دانشجوی جدید<br>اریخ روز ۱dar">                           |

سپس بر روی گزینه ثبت نام دانشجویان جدید کلیک نمایید. پس از کلیک صفحه زیر باز خواهد شد.

|                                                                                                    | <b>6</b>                                                                                                    |
|----------------------------------------------------------------------------------------------------|----------------------------------------------------------------------------------------------------|
|                                                                                                    | مىدرى رناء داشىجويان<br>پورتال دانشچويى <i>مى</i> دوق رفاه                                                                                                    |
| دانشجوی گرامی با توجه به محدودیت های فنی لطفا از ساعت 8 صبح الی 16 بعد ظهر ثبت نام نمایید<br>کد ملی *<br>تاریخ تولد(با فرمت#################################### |                                                                                                    |
| *                                                                                                    |                                                                                                    |
| جستچو<br>ارتباط با ما<br>۵۰ تواوم حقوق این بیرانی برای میدون دفار داشت عاوم وجفوط وم باشد.                                                                      |                                                                                                    |
|                                                                                                    | دانشجوی گرامی با توجه به محدودیت های فنی لطفا از ساعت 8 میح الی 16 بعد ظهر ثبت نام نمایید<br>کد ملی * تاریخ تولد(با فرمت##/#### وارد گردد) *<br>جستجو<br>(تباط با ما<br>(تباط با ما<br>(تباط با ما |

پس از وارد کردن کد ملی و تاریخ تولد در جدول فوق و جستجو، پنجره زیر باز خواهد شد:

|                                                                                           | بر من المعرف المعرف<br>المعرف المعرف المعرف المعرف المعرف المعرف المعرف المعرف المعرف المعرف المعرف المعرف المعرف المعرف المعرف المعرف |
|-------------------------------------------------------------------------------------------|----------------------------------------------------------------------------------------------------|
| دانشجوی گرامی با توجه به محدودیت های فنی لطفا از ساعت 8 میچ الی 16 بعد ظهر ثبت نام نمایید |                                                                                                    |
| کد ملدی *<br>از بخ تواند(با فرمت ####################################                     |                                                                                                    |
| • II                                                                                      |                                                                                                    |
| منبر                                                                                      | اطلاعات باره                                                                                                    |
| تابعيت "                                                                                  |                                                                                                    |
|                                                                                           |                                                                                                    |
|                                                                                           |                                                                                                    |
| مركز اعترشتي *                                                                            |                                                                                                    |
| دانشكده                                                                                   |                                                                                                    |
| رشبه تحصيلي *                                                                             |                                                                                                    |
|                                                                                           |                                                                                                    |
| نوع دوره تحصيل مقطع تحصيلت                                                                | اطلاعات تحصيلي                                                                                                    |
| ( روزانه 🗘 (کاردانس 🗘                                                                     |                                                                                                    |
| سال ورود نیمسان ورود                                                                      |                                                                                                    |
| نيمسال اولارمور) 🔹                                                                        |                                                                                                    |
| شماره دانشجوبي *                                                                          |                                                                                                    |
|                                                                                           |                                                                                                    |
| تلفن با کد شهرستان * شماره تلفن همراه *                                                   |                                                                                                    |
|                                                                                           |                                                                                                    |
| یروافد که ممت سنجی                                                                        |                                                                                                    |
| حاصل جمع را وارد نمایند = 20 + 12                                                         |                                                                                                    |
| نظره العمراف                                                                              |                                                                                                    |
| ارتباط با ما<br>© تمامی حقوق این سایت برای صندوق رفاه دانشجویان وزارت علوم محفوظ می باشد  |                                                                                                    |

پس از تکمیل درست جدول فوق، بر روی کلید ذخیره کلیک نمایید.

جدول فوق شامل دو بخش است : اطلاعات پایه و اطلاعات تحصیلی. در خصوص تکمیل فرم فوق به نکات زیر توجه کنید:

- ۱- در پر کردن هر بخش نهایت دقت را به عمل آورید. در صورت اشتباه وارد کردن اطلاعات، عواقب آن متوجه دانشجو خواهد بود.
- ۲- در بخش اطلاعات تحصیلی کد مرکز آموزشی این واحد ( فنی پسران سمنان) ۲۹۹ می باشد.

۳- در بخش وارد کردن شماره تلفن، حتما حتما ضروری است شماره تلفن وارد شده توسط دانشجو به نام شخص خود دانشجو باشد در غیر اینصورت در هنگام تسویه حساب دچار مشکل خواهید شد.

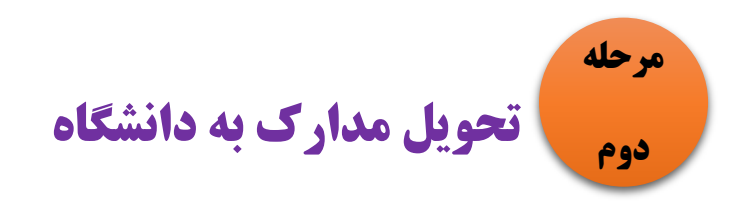

در این مرحله دانشجو می بایست مدارک ذیل را برای دانشگاه ( بخش امور دانشجویی) ارسال نماید. دانشگاه پس از تایید، این امکان را فراهم می کند تا دانشگاه بتواند برای انواع وام مورد نیاز درخواست بدهد.

- سند تعهد فتوکپی فیش حقوقی حکم ضامن
  - فتوکپی کارت دانشجویی
    - فتوکپی کارت ملی
    - فتوکپی شناسنامه

<sup>مرحله</sup> <sub>سوم</sub> درخواست وام در پورتال و سایت دانشگاه

این مرحله، سومین مرحله ثبت نام برای دانشجویان جدیدالورود و درواقع اولین مرحله ثبت نام وام برای دانشجویانی است که برای چندمین بار می خواهند وام بگیرند.

در این مرحله دانشجویان می بایست در *دو قسمت مهم ِ*ثبت نام نمایند.

درخواست وام در پورتال دانشجویی:

ورود به سایت صندوق رفاه دانشجویان bp.swf.ir پورتال دانشجویی صندوق رفاه پس از وارد شدن به سایت فوق، پنجره زیر باز خواهد شد.

|                                                                            | 01400200 | مندون رفته داشتریان<br>پیررتان داشتریزی مندری رفاه |
|----------------------------------------------------------------------------|----------|----------------------------------------------------|
| مه بورتال دانشچونو، صندوق فاه خوش آمدید                                    | 21       | ورود کاربر                                         |
|                                                                            |          | کد ملی                                             |
| قابل توجه دانشجویان گرامی                                                  |          | کلمه عبور                                          |
| در راستای احراز هویت دانشجویان ، از این پس برای ارائه هرگونه خدمات<br>الاک |          |                                                    |
| الکترونیکی و یا دریافت تسهیلات ، سیم کارت فعال تلفن همراه اعلامی           | 14 + 3 = | حاصل جمع                                           |
| می بایست به نام شخص متقاضی باشد                                            |          |                                                    |
| <u>سئوالات متداول دفترچه اقساط و تسویه حساب</u>                            |          | ecec                                               |
| نام کاربری کلیه دانشجویان ، کد ملی به صورت 10 رقم عددی و بدون              |          | کلمه عبور خود را فراموش کرده ام                    |
| خطوط بین آن می باشد                                                        |          | ثبت نام دانشجوی جدید                               |

کلمه عبور در پنجره فوق بطور پیش فرض کد ملی می باشد. با وارد کردن کد ملی و کلمه عبور بر روی آیکون ورود کلیک نمایید سپس پنجره زیر باز می شود:

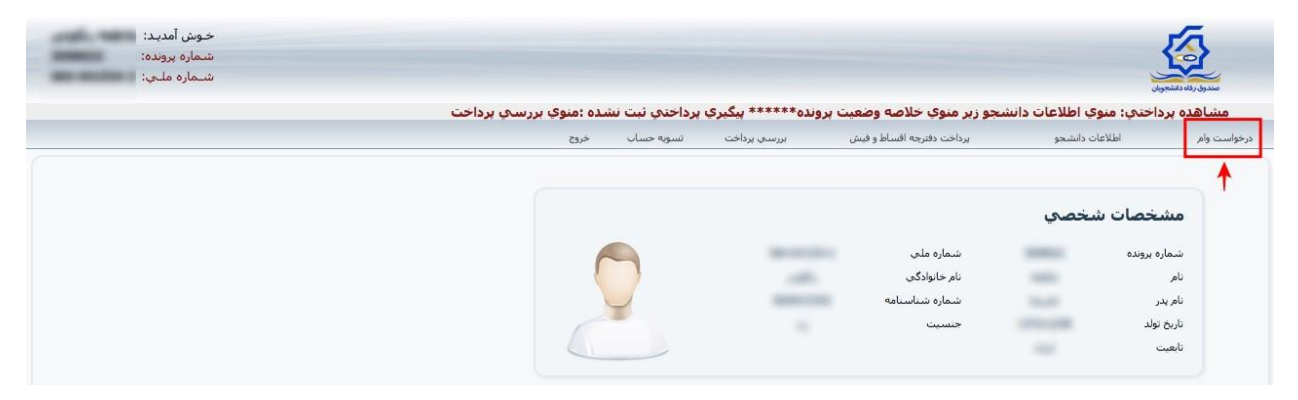

سپس بر روی آیکون درخواست وام کلیک کنید. با کلیک بر روی این آیکون پنجره زیر باز می گردد:

|                                                               |                                                                                                    |                                                                                                    | ىمايىد                                                                                                    |                                                        | ات تحصیلی                          |
|---------------------------------------------------------------|----------------------------------------------------------------------------------------------------|----------------------------------------------------------------------------------------------------|----------------------------------------------------------------------------------------------------|--------------------------------------------------------|------------------------------------|
|                                                               |                                                                                                    | يد ملي                                                                                                    | ک                                                                                                    |                                                        | ماره برونده                        |
|                                                               |                                                                                                    | ام خانوادگې                                                                                                    | U                                                                                                    |                                                        |                                    |
|                                                               |                                                                                                    | شته تحصيلي                                                                                                    | u                                                                                                    |                                                        | کز آموزشـي                         |
|                                                               |                                                                                                    | سماره دانشجويي                                                                                                    | ت<br>ت                                                                                                    |                                                        | طع تحصيلي                          |
|                                                               |                                                                                                    | يم سال تحصيلي                                                                                                    | ني                                                                                                    |                                                        | ال تحصيلي                          |
|                                                               |                                                                                                    |                                                                                                    |                                                                                                    |                                                        | ام درخواستې                        |
| حسنه مور ایران ن تحصیلی<br>شماره حساب                         | _ مسکن بانك فرض اا<br>ی نخبگان<br>صاحب حساب                                                          | ضوری<br>ودیعه مسکن مناهله<br>شعب <b>ه</b>                                                                                                    | بانک                                                                                                    | انتخاب                                                 | صان حساب                           |
| حسنه مور ایران 🕜 تحصیلی<br>شماره حساب                         | ی تخبگان<br>ی تخبگان<br>صاحب حساب                                                                    | مروری<br>ودیعه مسکن متاهلہ<br>شعبه                                                                                                    | <b>بانک</b><br>تجارت                                                                                                  | انتخاب                                                 | نمان حساب                          |
| حسنه مور ایران ن تحصیلی<br>شماره حساب                         | ی نخبگان<br>ماحب حساب                                                                                | صروری<br>ودیعه مسکن متاهله<br>شعبه                                                                                                    | <b>بانک</b><br>تجارت                                                                                                  |                                                        | مان حساب                           |
| حسنه مور ایران ( تحمیلی<br>شماره حساب<br>درخانه فمال/غیر فمال | ی نخبگان<br>صاحب حساب<br>تاریخ گواهنی دف                                                             | صروری<br>ودیعه مسکی متاهلہ<br>شعبه<br>بنر شمارہ سند                                                                                                    | بانگ<br>تجارت<br>نام خانوادگې نام                                                                                     | انتخاب<br>ن<br>نام ضامن                                | صات حساب -<br>ات ضامن و سند تعهد - |
| حسنه مور ایران ( تحمیلی<br>شماره حساب<br>نرخانه فمال/غیر فمال | ی نخبگان<br>ی نخبگان<br>صاحب حساب<br>تاریخ گواهپ دف                                                  | صروری<br>ودیعه مسکن متاهله<br>شعبه<br>بدر شماره سند<br>درق رفاه                                                                                                    | بانک<br>تجارت<br>نام خانوادگې نام<br>دانلود قوانين صند                                                                | انتخاب<br>نام ضامن                                     | مات حساب                           |
| حسنه مور ایران ( تحمیلی<br>شماره حساب<br>درخانه فعال/غیر فعال | ى نحيگان<br>ماحب حساب<br>تاريخ گواهټ دف<br>و مې پذيرم                                                | مروری<br>مروری<br>شعبه<br>بدر شماره سند<br>دوق رفاه<br>دوق رفاه دانشجویان را مطالعه نموده و                                                                              | بانک<br>تجارت<br>نام خانوادگی نام<br>دانلود قوانین صن<br>ا به برداخت و باربرداخت وام صند                              | انتخاب<br>نام ضامن                                     | یمات حساب                          |
| حسنه مور ایران ( تحمیلی<br>شماره حساب<br>ترخانه فمال/غیر فعال | ی نخبگان<br>ماحب حساب<br>تاریخ گواهټ دف<br>و مې پذیرم                                                | مروری<br>مروری<br>شعبه<br>بدر شماره سند<br>بدری زفاه<br>دول رفاه دانشجویان را مطالعه نموده و<br>شماره همراه متعلق به کد علم در خط                                        | بانک<br>نجارت<br>نام خانوادکی نام<br>دانلود قوانین صن<br>له برداخت و باربرداخت وام صند<br>نیت د خاست واه هو، باست ن   | انتخاب<br>نام ظامن<br>اینجانب قوانین مربود             | یمات حساب                          |
| حسنه مور ایران ( تحمیلی<br>شماره حساب<br>نرخانه فمال/غیر فمال | ی نخبگان<br>ماحب حساب<br>تاریخ گواهی دف<br>است کننده وارد گردد                                       | مروری<br>مروری<br>ودیعه مسکن مناهله<br>شعبه<br>بدر شماره سند<br>بوق رفاه<br>دانشجوان را مطالعه نموده و<br>شماره همراه متعلق به کد ملی درخوا<br>مناه مراه همراه هراه      | بانک<br>تجارت<br>نام خانوادگی نام<br>دانلود قرانین صنا<br>به برداخت و بازبرداخت وام صند<br>تبت درخواست وام می بایست د | التخاب<br>الم ظاهن<br>الم ظاهن<br>التجانب فوانين مربود | یمات حساب                          |
| حسنه مور ایران ( تحمیلی<br>شماره حساب<br>ترخانه فماد/غیر فمال | ی نخبگان<br>ی نخبگان<br>ماحب حساب<br>ناریخ گواهی دف<br>و می پذیرم<br>است کننده وارد گردد<br>صحت سنجی | مروری<br>مروری<br>ودیعه مسکن متاهله<br>شعیه<br>بدر شماره سند<br>بوق رفاه دانشجویان را مطالعه نموده و<br>شماره همراه متعلق به کد ملی درخوا<br>سنجی شماره همراه (دریافت کد | بانک<br>نجارت<br>نام خانوادگی نام<br>دانلود قرانین صنا<br>نبت درخواست وام مند<br>کد صحت س                             | التقاب<br>نام ظامن<br>اینجانب فوانین مربود<br>بمنظور   | مان حساب                           |

در پنجره باز شده فوق، دانشجو می تواند نوع وام مورد نظر را انتخاب نماید.

| حساب           | line li        |                            |                                                                                                    |                        |             | •        | and some of the |
|----------------|----------------|----------------------------|----------------------------------------------------------------------------------------------------|------------------------|-------------|----------|-----------------|
|                | Õ              | تجارت                      |                                                                                                    | سعبه                   | هادب فساب   |          | يهاره خلساب     |
| امن و سند تعهد |                |                            |                                                                                                    |                        |             |          |                 |
|                | نام ضامن       | نام خانوادگې               | نام پدر                                                                                                    | شماره سند              | تاريخ گواهي | دفترخانه | فعال/غير فعال   |
|                | -              | -                          | in the second second se | 100                    |             | T- state | -               |
|                |                | دائلود أ                   | فوانين صندوق رفاه                                                                                                    |                        |             |          |                 |
|                | 🕞 نجانب قوانين | مربوط به پرداخت و بازپرداخ | ت وام صندوق رفاه دان                                                                                                    | شجويان را مطالعه نموده | و مي پذيرم  |          |                 |

در پنجره باز شده فوق دانشجو می تواند نوع وام مورد نظر را انتخاب نماید. سپس می بایست با کلیک بر روی آیکون " دریافت کد صحت سنجی" کد صحت را دریافت و در قسمت مشخص شده وارد نماید.( کد صحت به موبایل دانشجو ارسال می گردد)

| ساب          |                  |                            |                      |                         |                           |          |               |
|--------------|------------------|----------------------------|----------------------|-------------------------|---------------------------|----------|---------------|
|              | انتخاب           | <b>بائک</b><br>تجارت       |                      | شعبه                    | صاحب حساب                 | ŵ        | بمارہ حساب    |
| ن و سند تعهد |                  |                            |                      |                         |                           |          |               |
|              | نام ضامن         | نام خانوادگې               | نام پدر              | شماره سند               | ناريخ گواهي               | دفترخانه | فعال/غير فعال |
|              | -                |                            | Sec. 19              |                         |                           |          | -             |
|              |                  | دائلود ة                   | وانين صندوق رفاه     |                         |                           |          |               |
|              | 🕑 اينجانب قوانين | مربوط به پرداخت و بازپرداخ | ت وام صندوق رفاه دان | نشجویان را مطالعه نموده | و مي پذيرم <mark>ر</mark> |          |               |

سپس بر روی آیکون ثبت درخواست کلیک نمایید. پس از ثبت درخواست دانشجو پنجره زیر را مشاهده خواهد کرد:

|                                  |                  | داتلود ه                   | وانين صندوق رفاه     |                         |                      |       |  |
|----------------------------------|------------------|----------------------------|----------------------|-------------------------|----------------------|-------|--|
|                                  | 💟 اينجانب قوانين | مربوط به پرداخت و بازیرداخ | ت وام صندوق رفاه دان | لشجویان را مطالعه نموده | و مي پذيرم           |       |  |
|                                  |                  | يطعر فيترج حجوان جرمام مع  | بالبين والمهم        | المعتولة بعكد مام       | S. C. La a S. C. ala |       |  |
|                                  |                  | شعور نبت درخواشت والرس     |                      |                         |                      |       |  |
|                                  |                  |                            | کد صحت سنجی شم       | اره همراه دریافت کد     | . صحت سنجی           | 45637 |  |
|                                  |                  | ثبت درخواست                | درخواس               | ت جدید                  |                      |       |  |
| استفاقد فام تابيد شده در ايت ترم |                  |                            |                      |                         |                      |       |  |
|                                  |                  |                            |                      |                         |                      |       |  |
| استهای وام در انتظار تایید       |                  |                            |                      |                         |                      |       |  |
| نوع وام                          | <del>ن</del>     | اريخ درخواست               |                      |                         | وضعبت درخواست        |       |  |
|                                  |                  | 1299/. 1/7.                |                      | and the second second   |                      | 1000  |  |

در پنجره فوق دانشجو می تواند وام ثبت شده را ملاحظه نماید سپس چنانچه اگر دانشجو متقاضی وام جدید بود می تواند بر روی آیکون " درخواست جدید" کلیک نموده و مراحل قبل را تکرار نماید.

## ۲- درخواست وام در فرم های مخصوص به هر نوع وام:

در این مرحله دانشجویان می بایست با مراجعه به واحد امور دانشجویی فرم مربوط به وام اخذ شده را تکمیل نمایند.